# Placement Test blagginging 1620

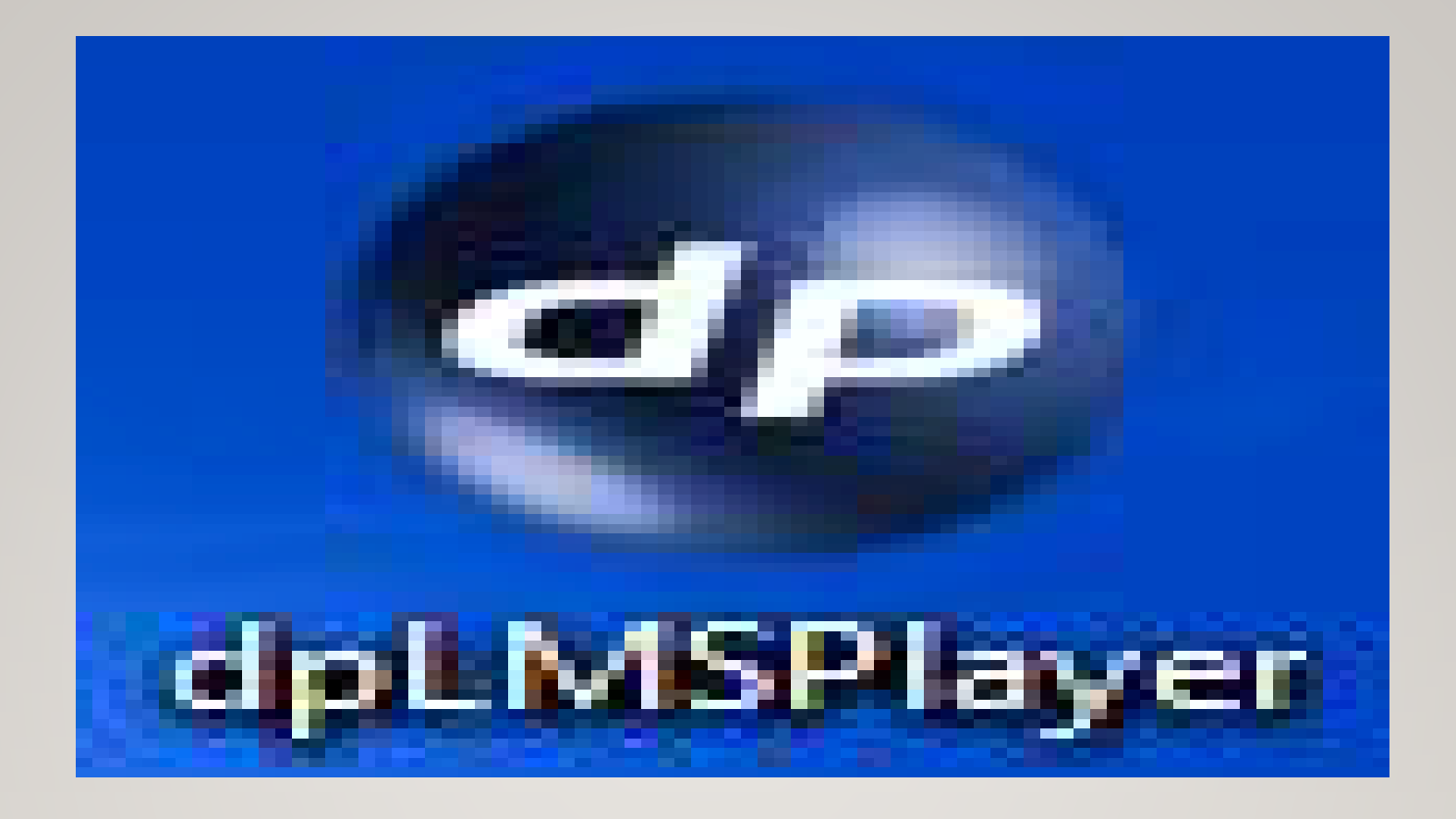

ดับเบิ้ลคลิกที่ไอคอน "dpLMSPlayer" บนจอคอมพิวเตอร์ เพื่อทำการเข้าสู่ระบบ (Login)

| Login | ACCESS CONTRACTOR | e ganten. | -  | x      |
|-------|-------------------|-----------|----|--------|
|       |                   |           |    |        |
|       |                   |           |    |        |
|       | User              | name      |    |        |
|       | Pass              | word      |    |        |
|       |                   |           |    |        |
|       |                   |           |    |        |
|       |                   |           | ОК | Cancel |
|       |                   |           |    |        |

หน้าต่าง Login เข้าสู่ระบบ User name : (ระบุชื่อผู้ทดสอบเป็นภาษาอังกฤษ ตัวพิมพ์เล็ก) Password : (เจ้าหน้าที่จะแจ้งให้ทราบ เมื่อมาลงทะเบียนเพื่อทำการทดสอบ)

#### Welcome, chairat

Please select a course from the list.

| English - Placement Test | 5/20 | 5/20 | 5/20 | 0:08 | 0 of 30  | English | Thai   |
|--------------------------|------|------|------|------|----------|---------|--------|
|                          |      |      |      |      |          |         |        |
|                          |      |      |      |      |          |         |        |
|                          |      |      |      |      |          |         |        |
|                          |      |      |      |      |          |         |        |
|                          |      |      |      |      |          |         |        |
|                          |      |      |      |      |          |         |        |
|                          |      |      |      |      |          |         |        |
|                          |      |      |      |      |          |         |        |
|                          |      |      |      |      |          |         |        |
|                          |      |      |      |      |          |         |        |
|                          |      |      |      |      |          |         |        |
|                          |      |      |      |      |          |         |        |
|                          |      |      |      |      |          |         |        |
|                          |      |      |      | ſ    | Start    |         | Cancel |
|                          |      |      |      |      | U LEAN L |         | Concer |

เมื่อ Login เข้าสู่ระบบแล้ว จะปรากฎหน้าต่าง Welcome ให้ผู้เข้าทดสอบเลือก Course "English : Placement Test" และคลิกที่ "Start" เพื่อเข้าสู่แบบทดสอบ

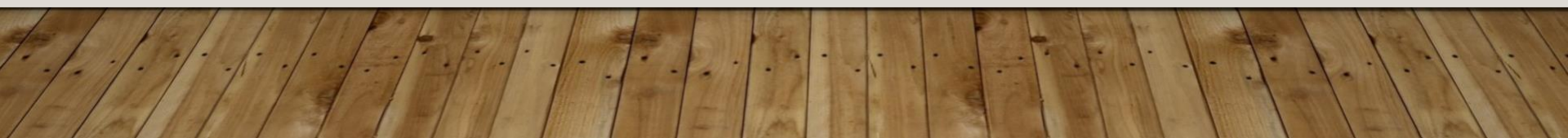

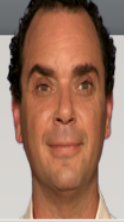

0

It's really important to take a look at the 'Help' file before starting the evaluation test. Press F1 or click on HELP on the menu bar.

#### ▲ English - Placement Test การฟังทำความเข้.. abl 🧕 🥘 Exercise 1 การพังทำความเข้.. • • Exercise 2 6 Exercise 3 การอ่านทำความเ.. 4 คำศัพท์ Exercise 4 คำศัพท์ Exercise 5 ▷ Step 2 Step 3 Step 4

#### ขอต้อนรับ ข้าสู่แบบทดสอบก่อนเรียน

- กรุณาอ่านดำแนะนำอย่างตั้งใจ
- คุณมีเวลาจำกัดในการทำแบบทดสอบนี้
- คุณสามารถทำแต่ละแบบฝึกหัด ได้เพียงครั้งเดียวเท่านั้น
- คลิก ช่วยเหลือ หรือกด F1 เมื่อต้องการคำแนะนำ
- 💵 ดลิกเครื่องหมายลูกศรที่มุมขวาบน เพื่อไปยังแบบฝึกหัดต่อไป

โชคดีครับ!

#### เมื่อเข้าสู่ระบบแบบทดสอบ ระบบแบบทดสอบจะแบ่งออกเป็น 2 ส่วน 1. ฝั่งซ้าย 2. ฝั่งขวา

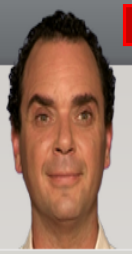

It's really important to take a look at the 'Help' file before starting the evaluation test. Press F1 or click on HELP on the menu bar.

 $( \land )$ 

11:49

|   | English - Placement T | Test 🛛 |  |     |   |                 |  |  |
|---|-----------------------|--------|--|-----|---|-----------------|--|--|
|   | Information           |        |  | i   |   |                 |  |  |
| - |                       |        |  |     |   |                 |  |  |
|   | Exercise 1            |        |  | abl | 0 | การพังทำความเข้ |  |  |
|   | Exercise 2            |        |  |     | 0 | การพังทำความเข้ |  |  |
|   | Exercise 3            |        |  |     |   | การอ่านทำความเ  |  |  |
|   | Exercise 4            |        |  | 4   |   | ดำศัพท์         |  |  |
|   | Exercise 5            |        |  |     |   | ดำศัพท์         |  |  |
|   | ▷ Step 2              |        |  |     |   |                 |  |  |
|   | ▷ Step 3              |        |  |     |   |                 |  |  |
|   | ▷ Step 4              |        |  |     |   |                 |  |  |

#### ขอต้อนรับ เข้าสู่แบบทดสอบก่อนเรียน

- กรุณาอ่านดำแนะนำอย่างตั้งใจ
- คุณมีเวลาจำกัดในการทำแบบทดสอบนี้
- คุณสามารถทำแต่ละแบบฝึกหัด ได้เพียงครั้งเดียวเท่านั้น
- คลิก ช่วยเหลือ หรือกด F1 เมื่อต้องการคำแนะนำ
- 💵 คลิกเครื่องหมายลูกศรที่มุมขวาบน เพื่อไปยังแบบฝึกหัดต่อไป

โชคดีครับ!

้ตัวแบบทดสอบจะมีทั้งหมด ๔ Step ประกอ<mark>บด้</mark>วยแบบทดสอบย่อย (Exercise) จำนวน ๓๐ Exercise ดังนี้

|                     | Step        | ୭     | มีแบบทดสอบ     |     | ፍ    | Exercise             | เวยูา ๏ฅ.๐๐     | นาที                     |
|---------------------|-------------|-------|----------------|-----|------|----------------------|-----------------|--------------------------|
|                     | Step        | ല     | มีแบบทดสอบ     |     | ፈ    | Exercise             | เวลา ๑๒.๐๐      | นาที                     |
|                     | Step        | តា    | มีแบบทดสอบ     | G   | ୭୦   | Exercise             | ເວຢາ ໑໑.໑໐      | นาที                     |
|                     | Step        | ଝ     | มีแบบทดสอบ     | G   | ୭୦   | Exercise             | ເວີຄີ ທຸສ.๒໐    | นาที                     |
| หมายเหตุ การที่จะผ่ | านไป Step ต | ่อไปไ | ด้ ต้องทำคะแนน | ຽວງ | างอง | แต่ละ Step ให้ถึง 70 | 0% ถ้าไม่ถึงตาม | ที่กำหนดโปรแกรมจะสิ้นสุด |
| การทดสอบทันที       |             |       |                |     |      |                      |                 |                          |

ในแต่ละ Step จะมีเวลากำหนด จะต้องทำให้ทันภายในเวลาที่กำหนด ถ้าทำไม่ทันภายในเวลาที่กำหนดโปรแกรมจะสิ้นสุด การทดสอบทันที

| English - Placement Test      | 63         | 23.03 | 1:01:01  |   |                 |  |
|-------------------------------|------------|-------|----------|---|-----------------|--|
| Information                   |            |       | 7:19 i   |   |                 |  |
| <ul> <li>ขั้นที่ 1</li> </ul> | • 84       | 23.03 | 3:51     |   |                 |  |
| แบบฝึกหัด 1                   | 100        | 23.03 | 0:33 abl | Ø | การพังทำความเข้ |  |
| แบบฝึกหัด 2                   | <b>4</b> 0 | 23.03 | 0:45 🔳   | Ø | การพังทำความเข้ |  |
| แบบฝึกหัด 3                   | • 100      | 23.03 | 0:55 👘   |   | การอ่านทำดวามเ  |  |
| แบบฝึกหัด 4                   | • 100      | 23.03 | 0:55     |   | ศาศัพท์         |  |
| แบบฝึกหัด 5                   | 80         | 23.03 | 0:43 🔳   |   | ศาศัพท์         |  |
| ⊳ ขันที่ 2                    | 84         | 23.03 | 5:28     |   |                 |  |
| ⊳ขันที่ 3                     | 19 73      | 23.03 | 24:35    |   |                 |  |
| ⊳ ขั้นที่ 4                   |            | 23.03 | 19:04    |   |                 |  |
| สิ้นสุดการทดสอบ               |            |       | 0:44     |   |                 |  |

### คะแนนเฉลี่ย

กรอบสีแดง เป็นคะแนนเฉลี่ยรวมของผู้ทดสอบ
 กรอบสีฟ้า เป็นคะแนนเฉลี่ยรวมของแต่ละ Step
 กรอบสีเขียว เป็นคะแนนเฉลี่ยของแต่ละ Exercise

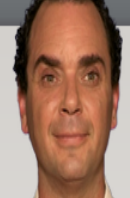

It's really important to take a look at the 'Help' file before starting the evaluation test. Press F1 or click on HELP on the menu bar.

| English - Placement Test |  |  |     |   |                 |  |
|--------------------------|--|--|-----|---|-----------------|--|
| Information              |  |  | i   |   |                 |  |
| ⊿ Step 1                 |  |  |     |   |                 |  |
| Exercise 1               |  |  | abl | 0 | การฟังทำความเข้ |  |
| Exercise 2               |  |  |     | 0 | การฟังทำความเข้ |  |
| Exercise 3               |  |  | 4   |   | การอ่านทำความเ  |  |
| Exercise 4               |  |  | 4   |   | ดำศัพท์         |  |
| Exercise 5               |  |  |     |   | ดำศัพท์         |  |
| ▷ Step 2                 |  |  |     |   |                 |  |
| ▷ Step 3                 |  |  |     |   |                 |  |
| ▷ Step 4                 |  |  |     |   |                 |  |

คำอธิบายแบบทดสอบ ผู้ทดสอบสามารถกดปุ่ม [ALT] เพื่อให้คำอธิบายแปลเป็นภาษาไทยได้

> เป็นสิ่งที่สำคัญมากที่จะต้องดูที่คำสั่งต่าง ๆ ก่อนเริ่มทำแบบ ทดสอบประเมินผล กด F1 หรือคลิกที่ 'ช่วยเหลือ' บนแถบเมนู

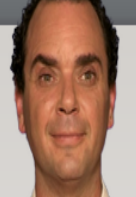

It's really important to take a look at the 'Help' file before starting the evaluation test. Press F1 or click on HELP on the menu bar.

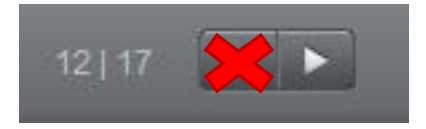

ปุ่ม Next หรือปุ่ม ▶ เมื่อทำแบบฝึกหัดสมบูรณ์แล้ว คุณสามารถไปสู่ แบบฝึกหัดถัดไป โดยคลิกที่ปุ่มNext

ข้อควรระวัง

ให้คลิ๊ก next แค่ครั้งเดียวเท่านั้น ถ้าคุณคลิ๊กปุ่ม Next สอง ครั้ง แบบทำสอบจะข้าม Exercise ทันที Exercise ที่ข้ามไป จะได้คะแนน 0 ทันที

English - Placement Test Information การฟังทำความเข้.. Exercise 1 abl 🧕 🦉 การฟังทำความเข้.. Exercise 2 Exercise 3 การอ่านทำความเ.. ดำดัพท์ Exercise 4 ดำดัพท์ Exercise 5 ▷ Step 2 Step 3 Step 4

## แบบทดสอบภาษาอังกฤษ ประกอบไปด้วยแบบฝึกหัด 9 ประเภท

## 1. ลากและปล่อย 🛅

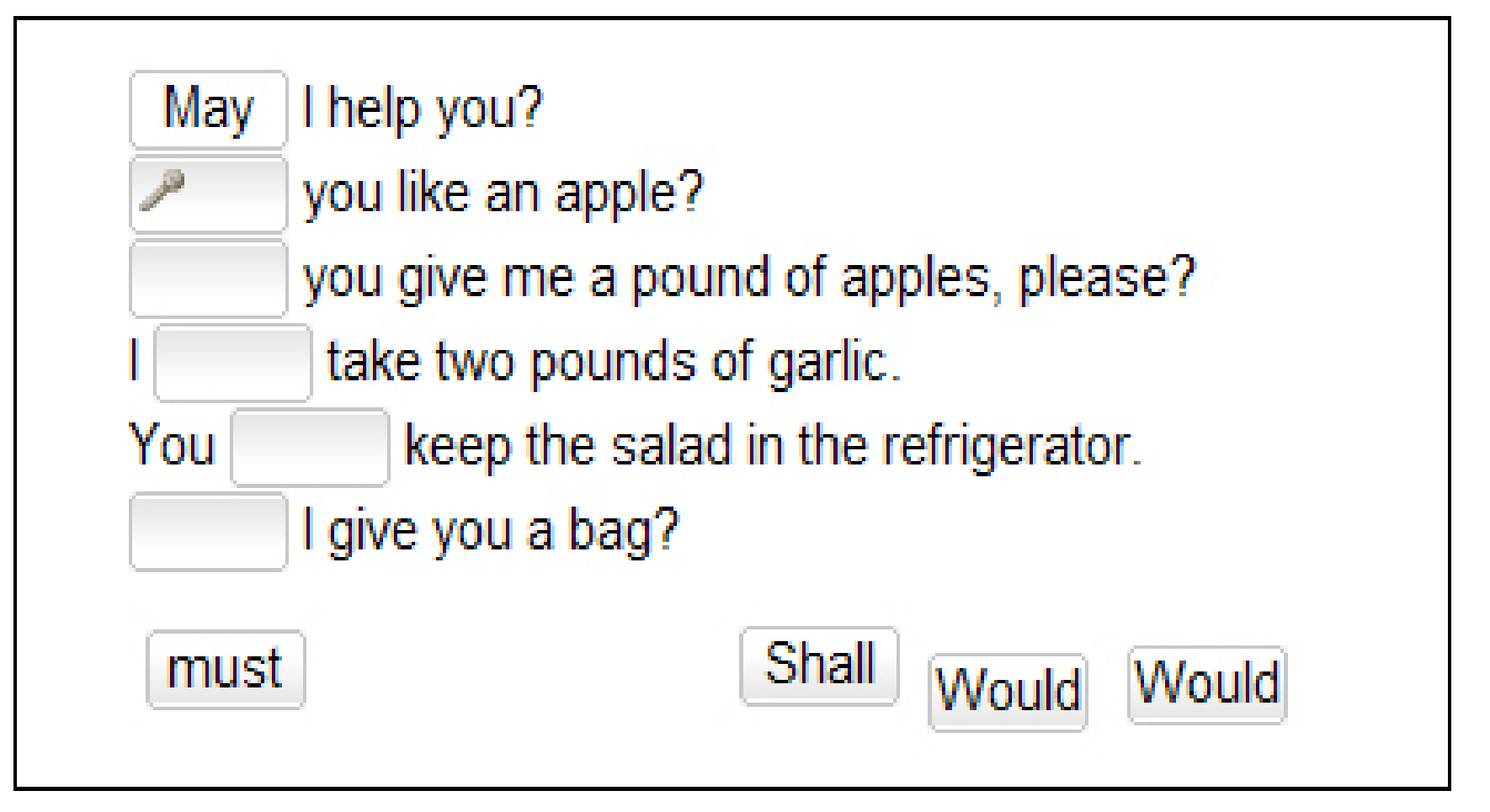

เลื่อนเมาส์ไปยังคำศัพท์ที่ให้มา , คลิกซ้ายที่เมาส์ค้างไว้พร้อมลากคำศัพท์ไปยังช่องว่างที่เหมาะ สม เมื่อคุณวางคำศัพท์ตรงช่องว่างและคำศพท์จะอยู่กับที่ จากนั้นคุณสามารถปล่อยปุ่มเมาส์ได้

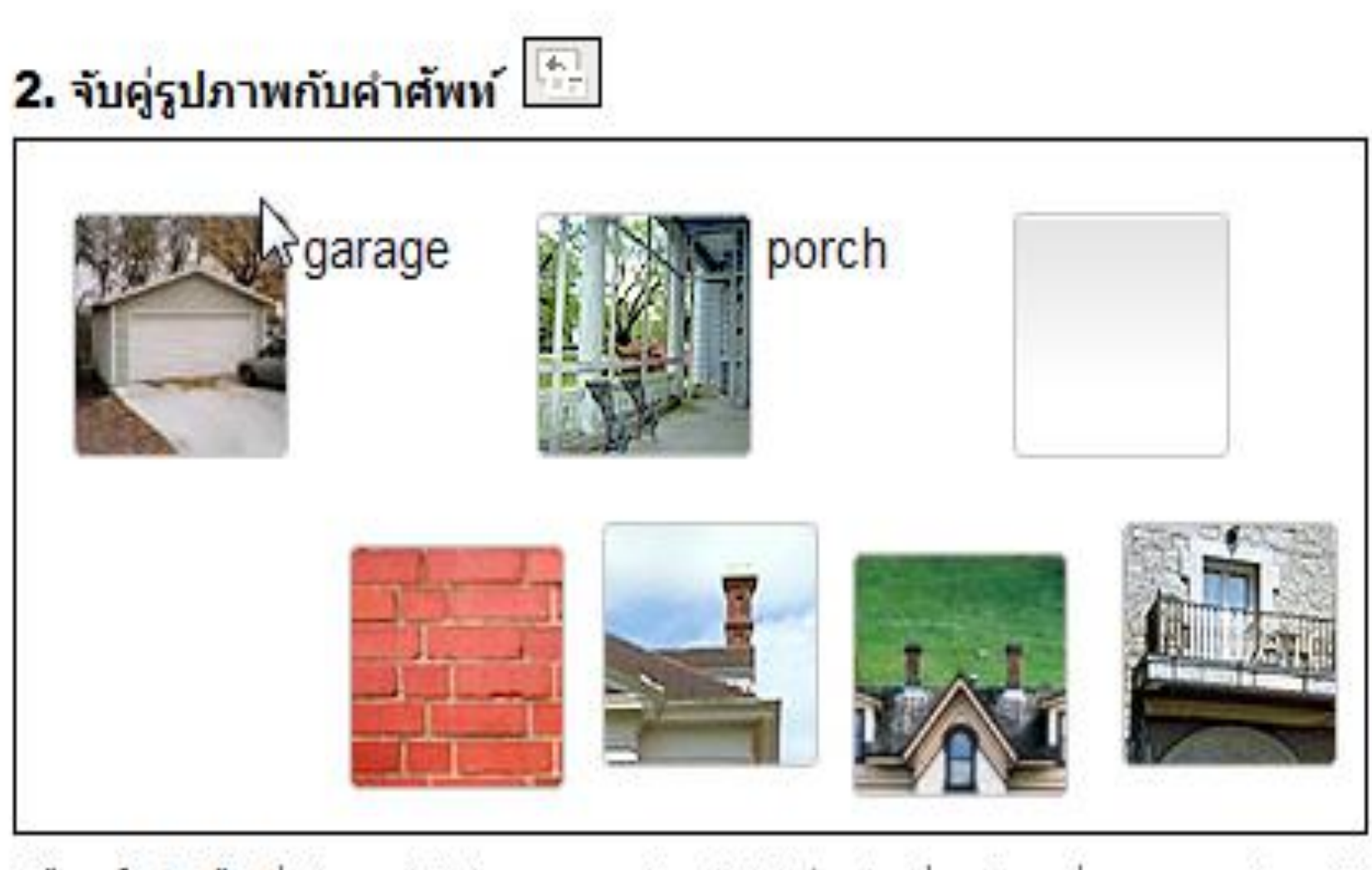

ใช้เมาส์คลิกซ้ายที่รูปภาพค้างไว้ และลากรูปภาพไปยังช่องว่างที่ถูกต้อง เมื่อคุณลากรูปภาพไป ยังที่ช่องว่างรูปจะล้อคอยู่ในช่องว่าง คุณสามารถปล่อยปุ่มเมาส์ได้

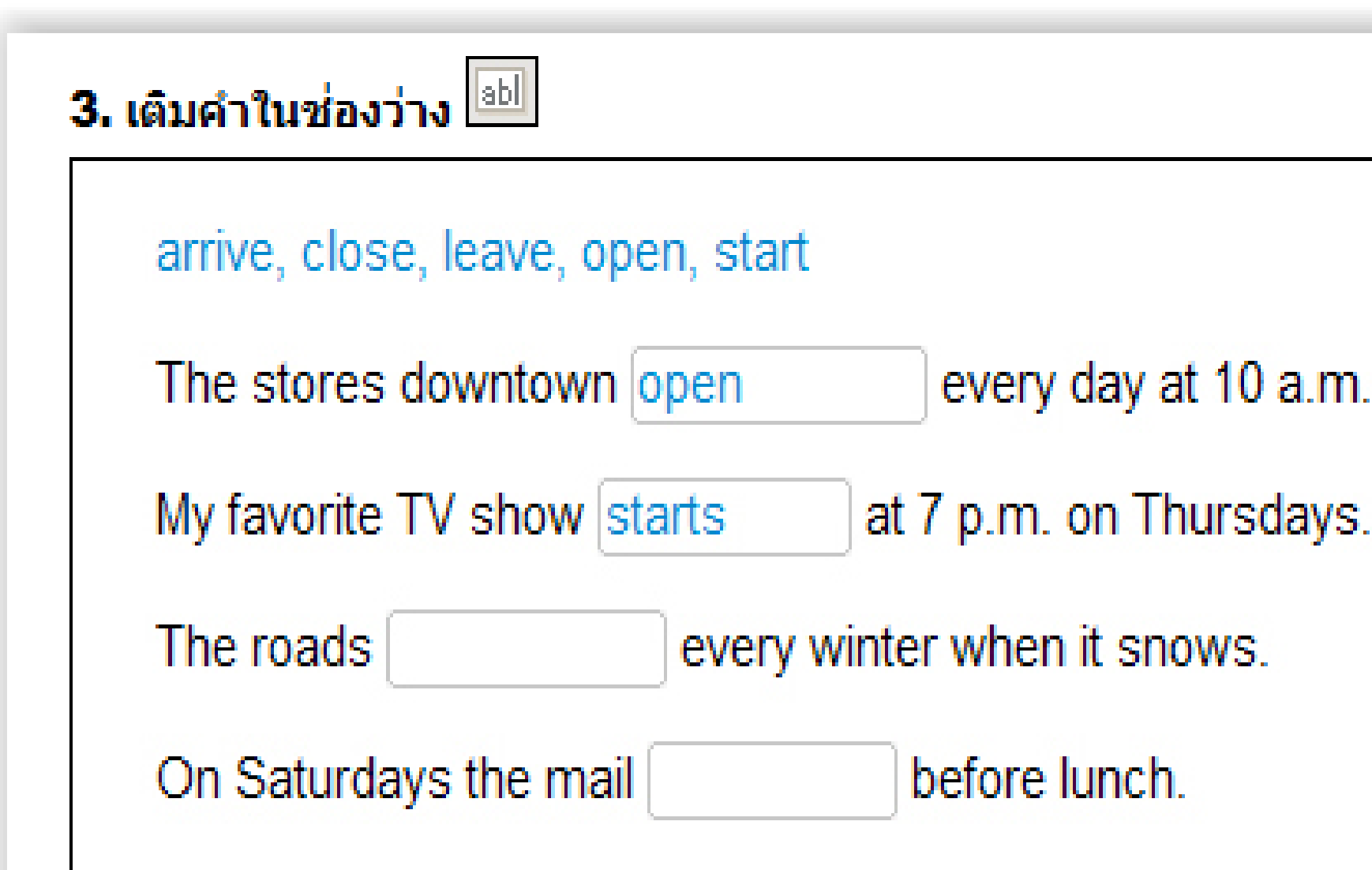

้คลิกที่ช่องว่าง และพิมพ์ศำตอบที่ถูกต้องลงไป คุณสามารถเลื่อนไปสู่ช่องว่างถัดไป โดยการใช้ เมาส์หรือกดปุ่ม Enter หรือปุ่ม Tab

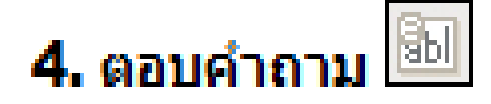

Somebody sold the boat.

The boat was sold

Somebody fired the captain.

The captain was fired

Somebody killed the owner of the boat.

The owner of the boat

คลิกที่ช่องว่างและพิมพ์คำที่ถูกต้องลงไปเพื่อทำประโยคให้สมบูรณ์ คุณสามารถไปสู่ช่องว่างถัด ไป โดยกดปุ่ม Enter หรือ Tab

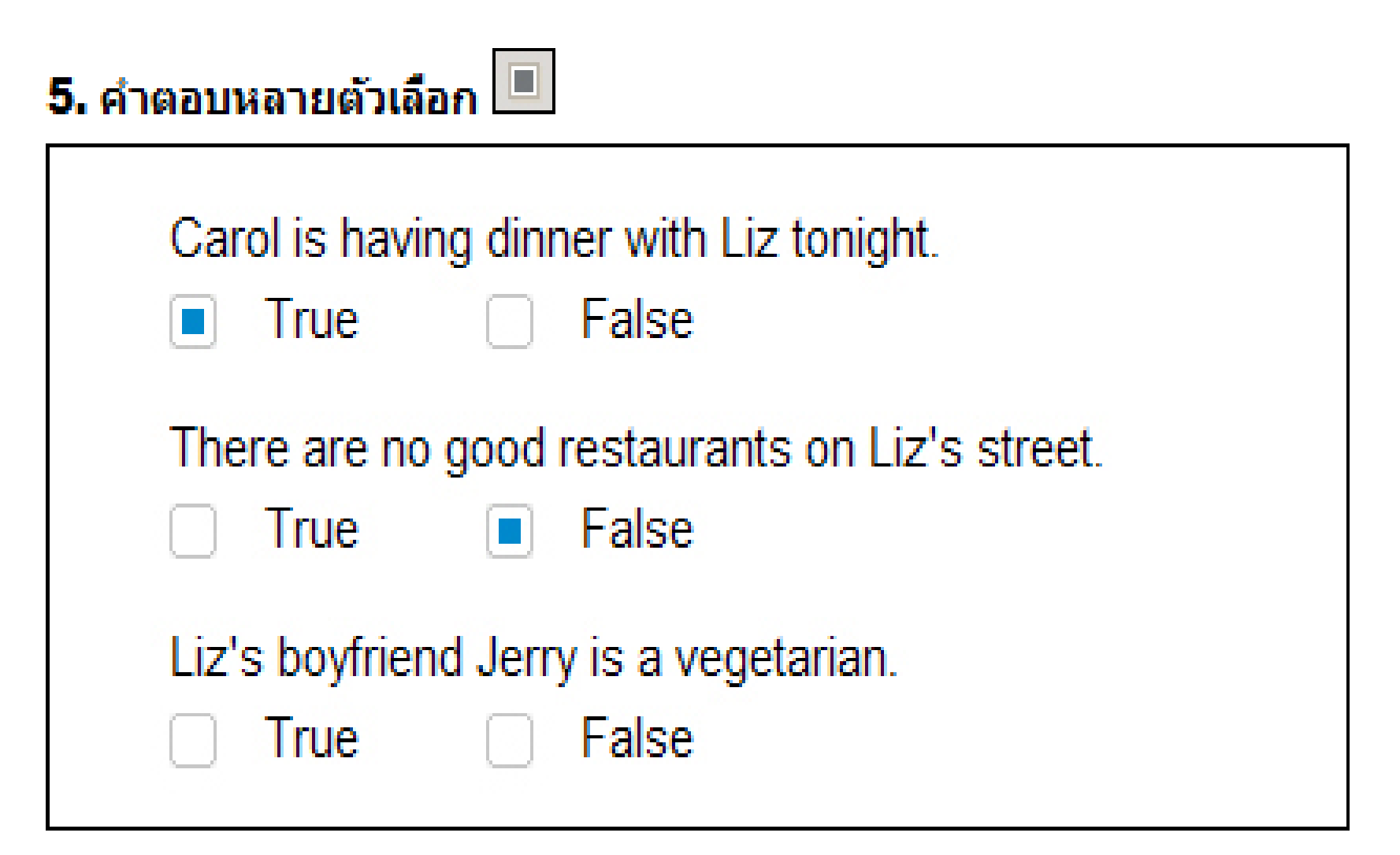

คลิกทำเครื่องหมายในกล่องคำตอบที่สอดคล้องกับคำถาม (เครื่องหมายสีฟ้าจะปรากฏขึ้นใน กล่อง) บางครั้งอาจจะมีคำตอบถูกมากกว่าหนึ่งคำตอบ

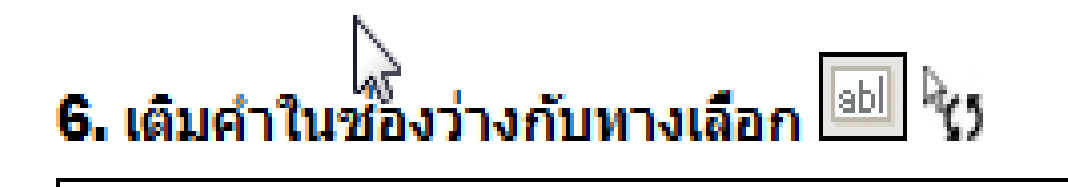

## about, after, for, over, to

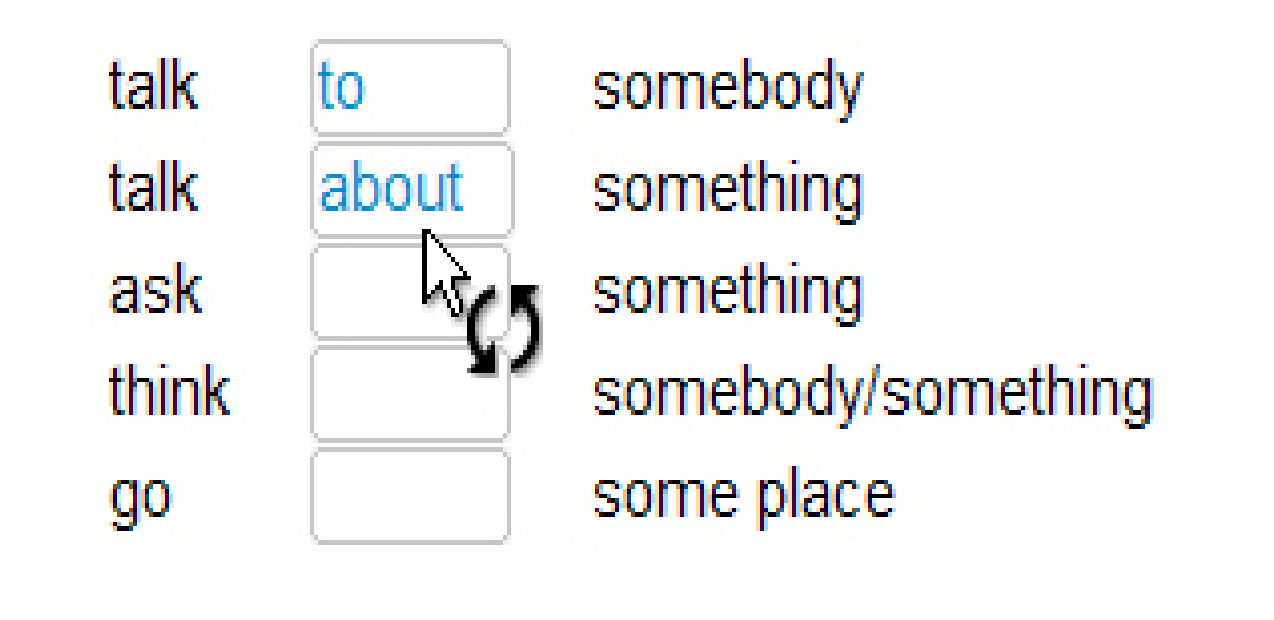

คุณสามารถทราบได้ว่าแบบฝึกหัดเติมคำในช่องว่างนี้เป็นแบบพิเศษ โดยดูที่สีของช่องว่างที่ไม่ ใช่สีเทา (เป็นสีขาว) และเมาส์ยังถูกเปลี่ยนเป็นรูปลูกศร ให้คลิกที่ช่องว่างและดูตัวเลือกต่างๆ ที่ เปลี่ยนไป จนกระทั่งคุณเห็นคำตอบที่ถูกต้อง

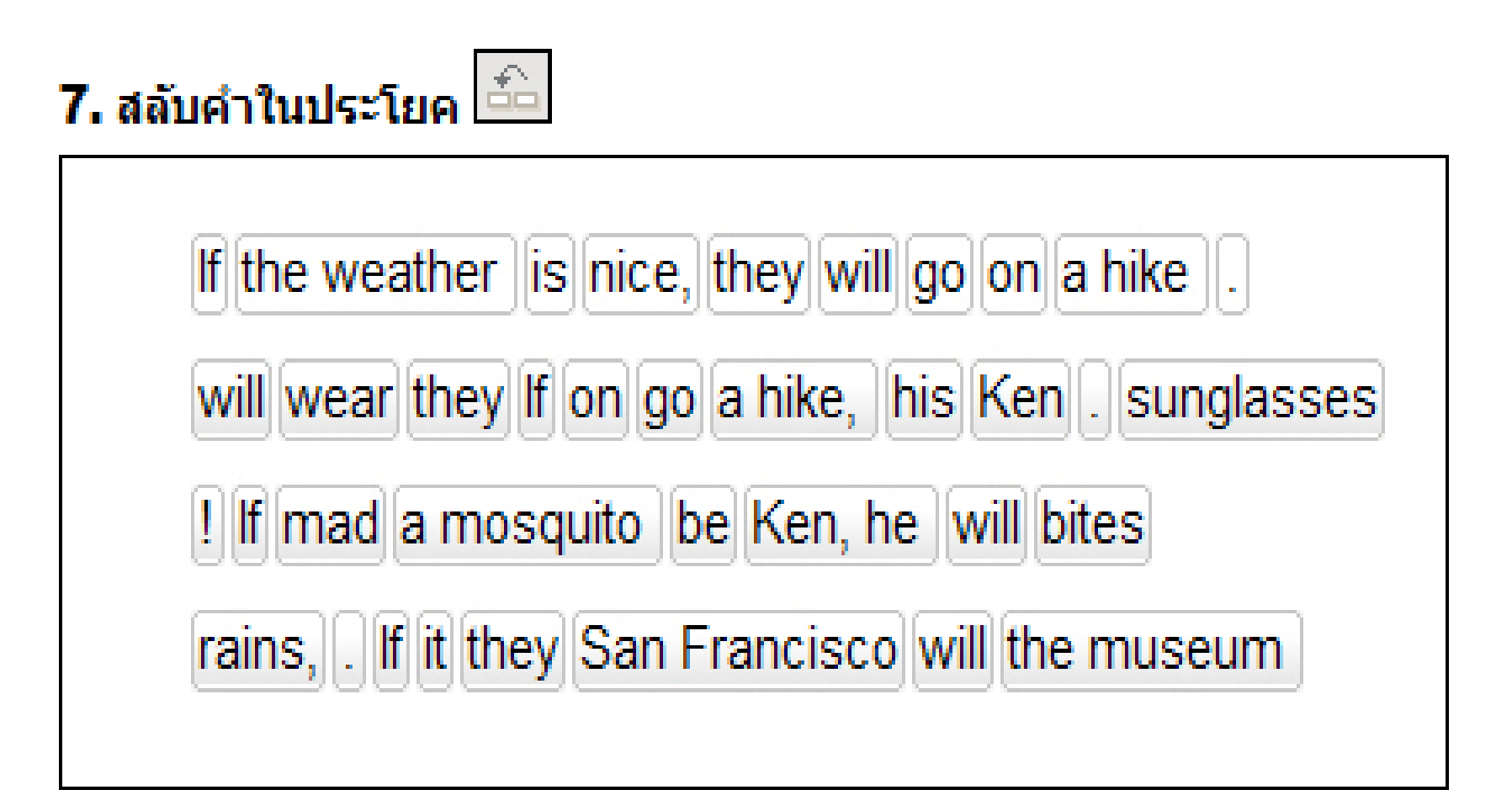

อ่านคำศัพท์ และพยายามนึกถึงประโยคที่ถูกต้อง สำหรับการเลื่อนคำศัพท์ ให้คลิกซ้ำยที่เมาส์ ค้างไว้ และลากคำศัพท์ไปยังตำแหน่งที่ถูกต้อง ตำแหน่งใหม่จะมีเครื่องหมายสีฟ้าแทรกอยู่ เมื่อ เครื่องหมายแทรกสีฟ้าอยู่ในตำแหน่งถูกต้อง คุณสามารถปล่อยปุ่มเมาส์ได้ ทำเช่นเดียวกันนี้ กับ คำที่เหลือ จนกระทั่งคุณจัดสำดับในประโยคได้ถูกต้อง

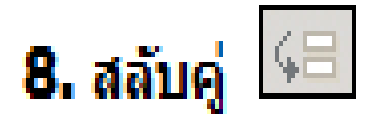

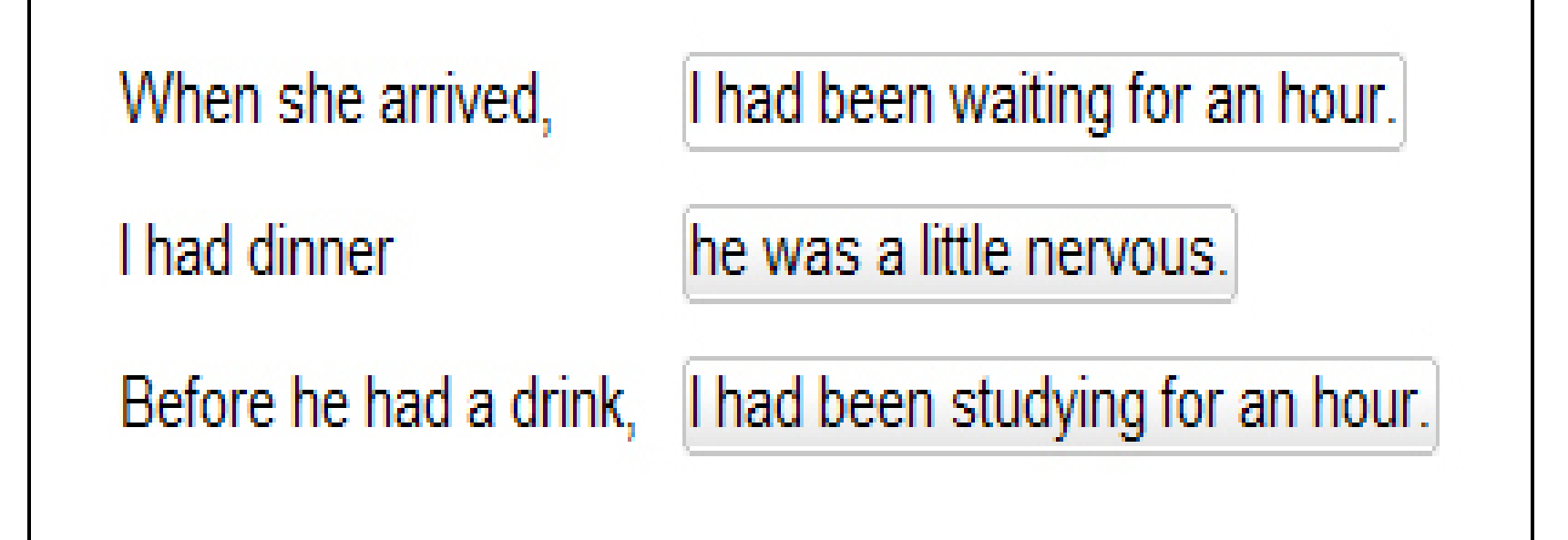

เพื่อเลื่อนดำหรือส่วนของประโยด ให้คลิกซ้ำยที่เมาส์ด้างไว้ และลากดำหรือส่วนของประโยคนั้น ไปยังตำแหน่งที่ถูกต้อง ตำแหน่งใหม่จะมีเครื่องหมายสีฟ้าแทรกอยู่ เมื่อเครื่องหมายสีฟ้าอยู่ใน ตำแหน่งที่ถูกต้อง คุณสามารถปล่อยปุ่มเมาส์ได้

## 9. ทำเครื่องหมายข้อความ 🔚

house, but the cat was purring. I had a really important me had to hurry to work. I quickly made some coffee and ate my breakfast. But while I was eating my breakfast, the cat on the table and spilled hot coffee on me! And that is what made me late for the meeting.

ู่คลิกที่คำหรือประโยคเพื่อทำแถบสี (เลือกคำตอบ) คลิกที่คำหรือประโยคนั้นซ้ำเป็นครั้งที่สอง เพื่อยกเลิกทำแถวสี (ยกเลิกคำตอบ)

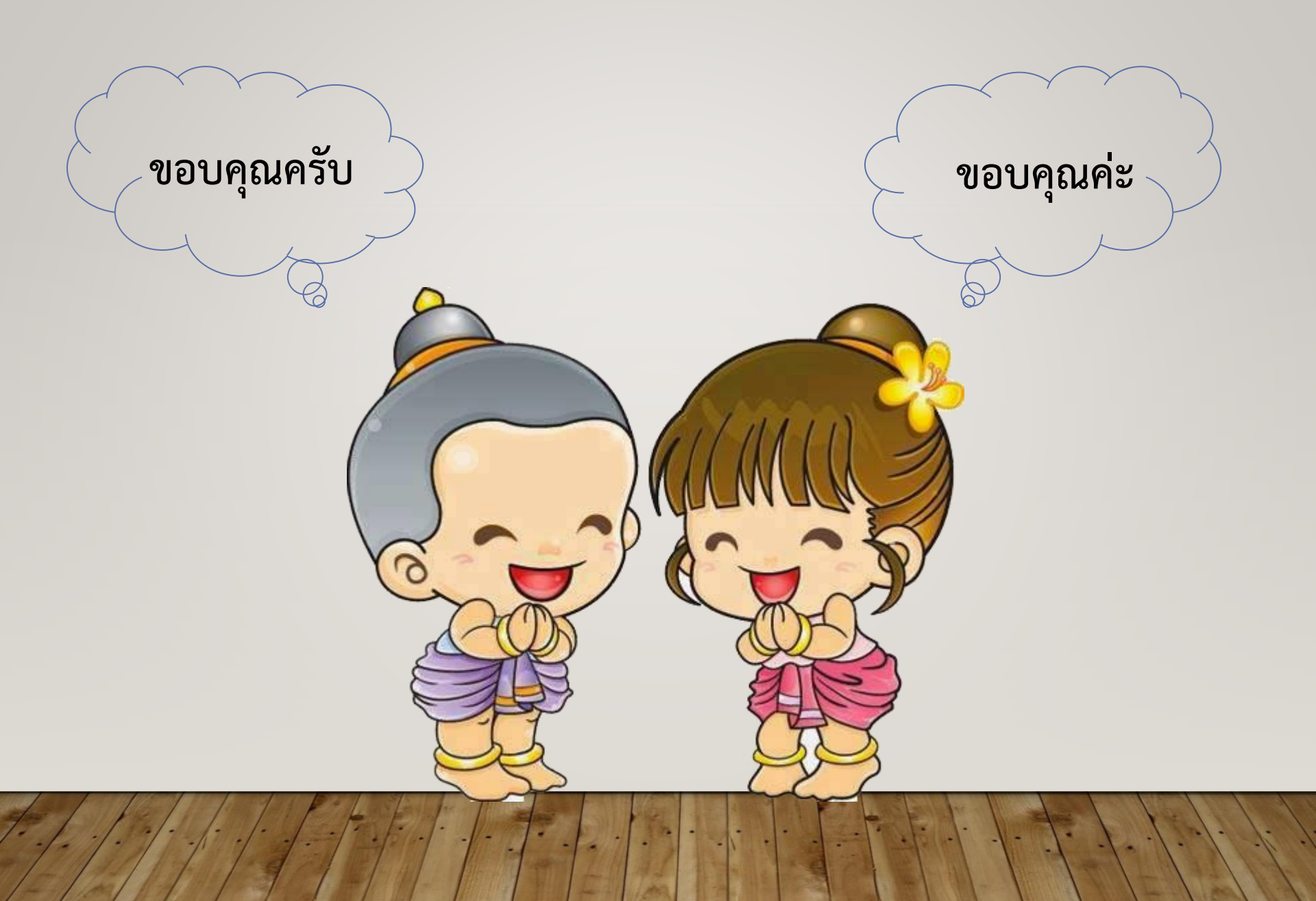